URSA MINOR-Space-Joystick L

User Manual V1.0 2024.08

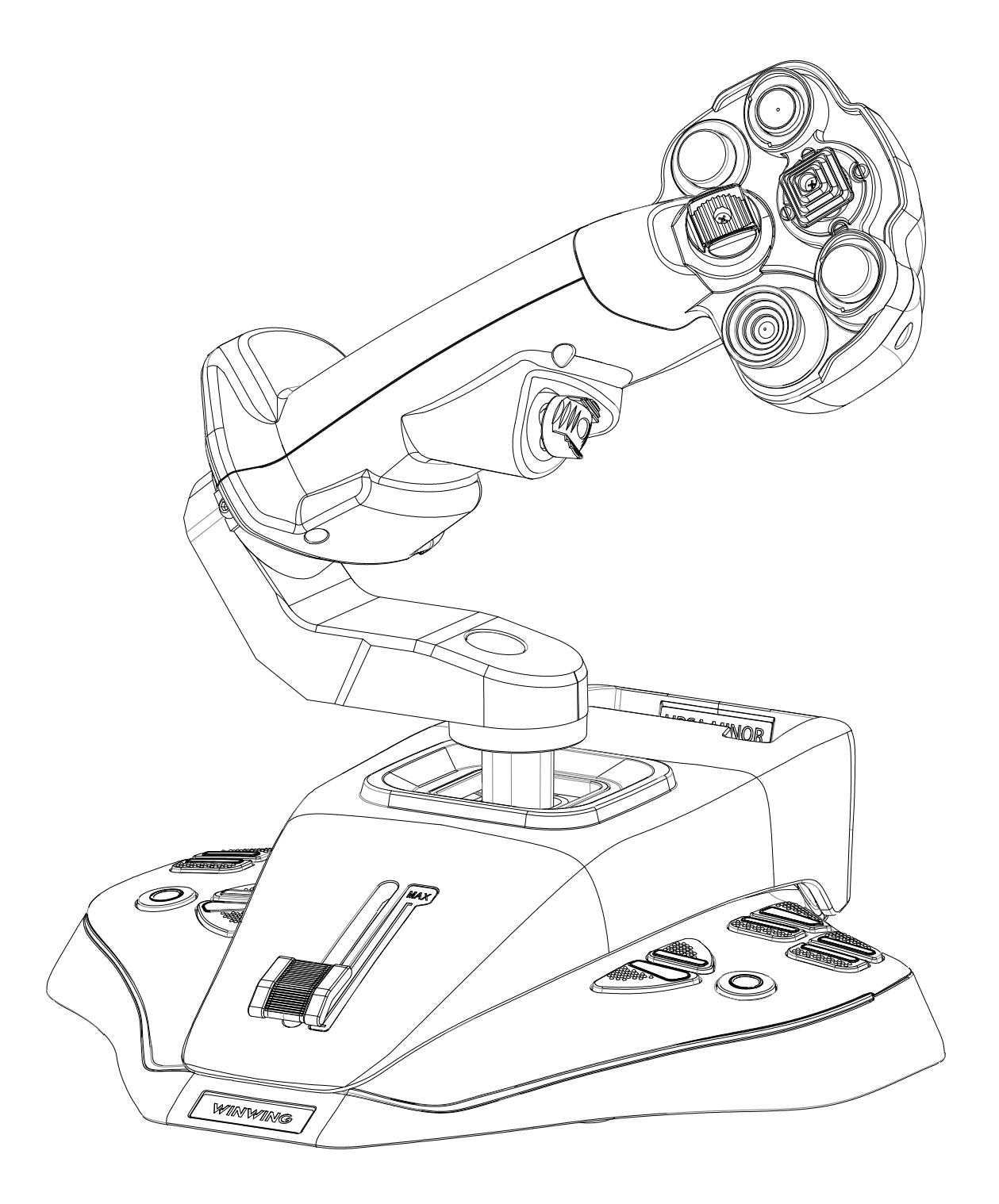

## Catalog

| Ρ | acking List································                     |
|---|-----------------------------------------------------------------|
| 1 | Parameters · · · · · · · · · · · · · · · · · · ·                |
|   | 1.1 Performance Parameters                                      |
|   | 1.2 Applicable Models ······ 6                                  |
|   | 1.3 Dimensions                                                  |
|   | 1.4 Installation Dimensions ······ 9                            |
| 2 | Functions · · · · · · · · · · · · · · · · · · ·                 |
|   | 2.1 Buttons and Functions · · · · · · · · · · · · · · · · · · · |
|   | 2.2 Adjustment Methods · · · · · · · · · · · · · · · · · · ·    |
| 3 | Components Assembly and Disassembly 22                          |
| 4 | Installation of Connectors ····· 22                             |
| 5 | Installation Methods ····· 22                                   |
|   | 5.1 Desktop Mounting · · · · · · · · · · · · · · · · · · ·      |
|   | 5.2 Gaming Seat Mounting 24                                     |
|   | 5.3 Cascading                                                   |
| 6 | Calibration · · · · · · · · · · · · · · · · · · ·               |
|   | 6.1 X and Y Axes Joystick Calibration 26                        |
|   | 6.2 Z Axis Calibration ······ 28                                |
|   | 6.3 Rx and Ry Axes Mini Joystick Calibration                    |
|   | 6.4 Slider Axis Calibration ······ 34                           |

#### Packing List

|             | 2                                                                                              |
|-------------|------------------------------------------------------------------------------------------------|
| 3 T1 T2<br> | <ul> <li>4</li> <li>3# 4#</li> <li>○</li> <li>○</li> <li>x2</li> <li>x6</li> <li>x2</li> </ul> |

①J5-BASE-BLACK+JGRIP-S1-L (1#) 1 ②Data Cable (2#) 1 ③Tool Kit 1 T1: 2.0mm Hex Wrench 1 T2: 2.5mm Hex Wrench 1 ④Accessory Kit 1 M3\*6 3\*6 Hex Socket Head Cap Screw (3#) 2 M2.6\*8 Hex Socket Head Self-Tapping Screw (4#) 6 J5 Lock Plate 1 (5#) 2

#### 1 Parameters

1.1 Performance Parameters

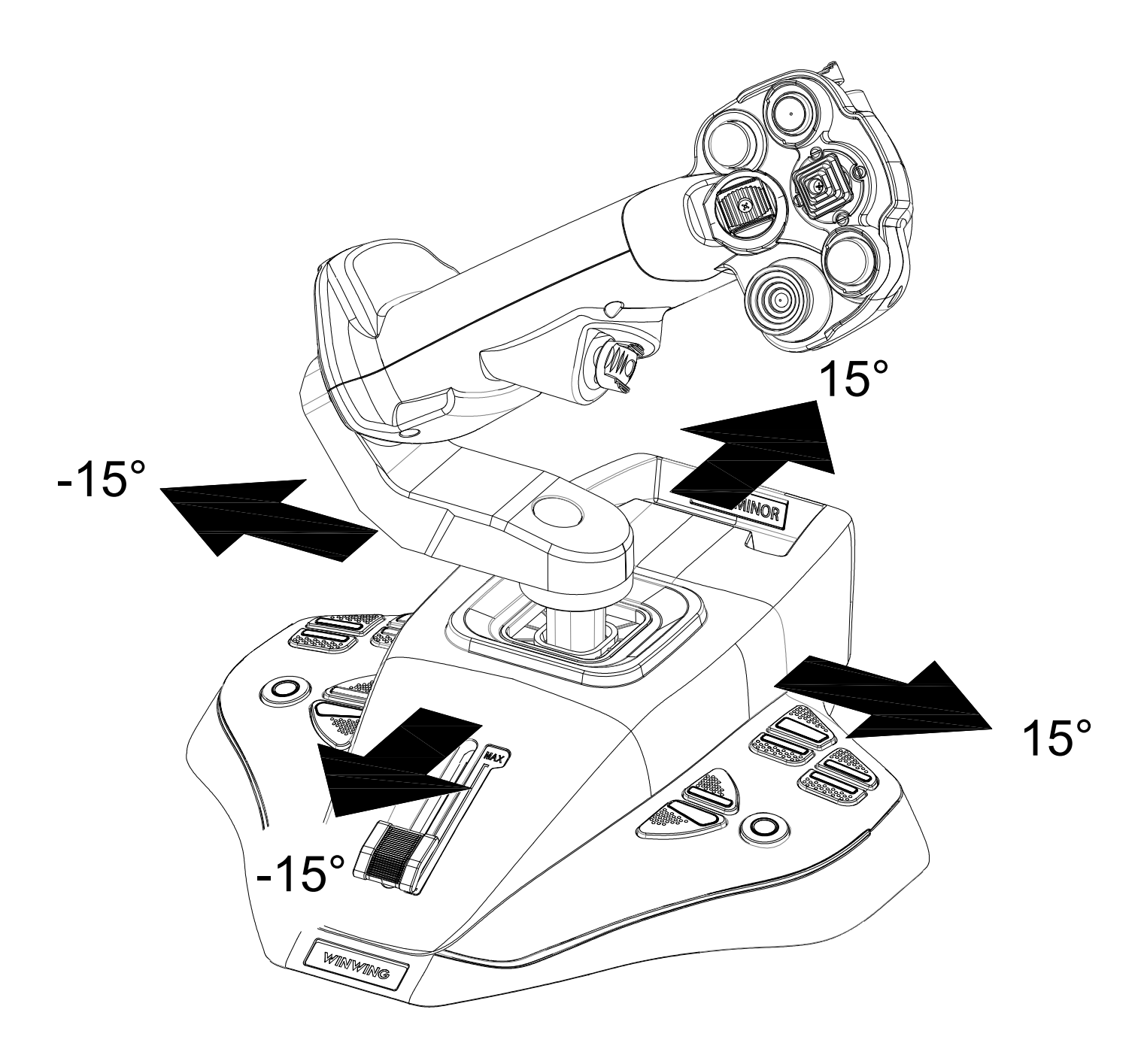

\*Axis Movement Angle:  $\pm 15^\circ$  , Operating Force: ~6N.

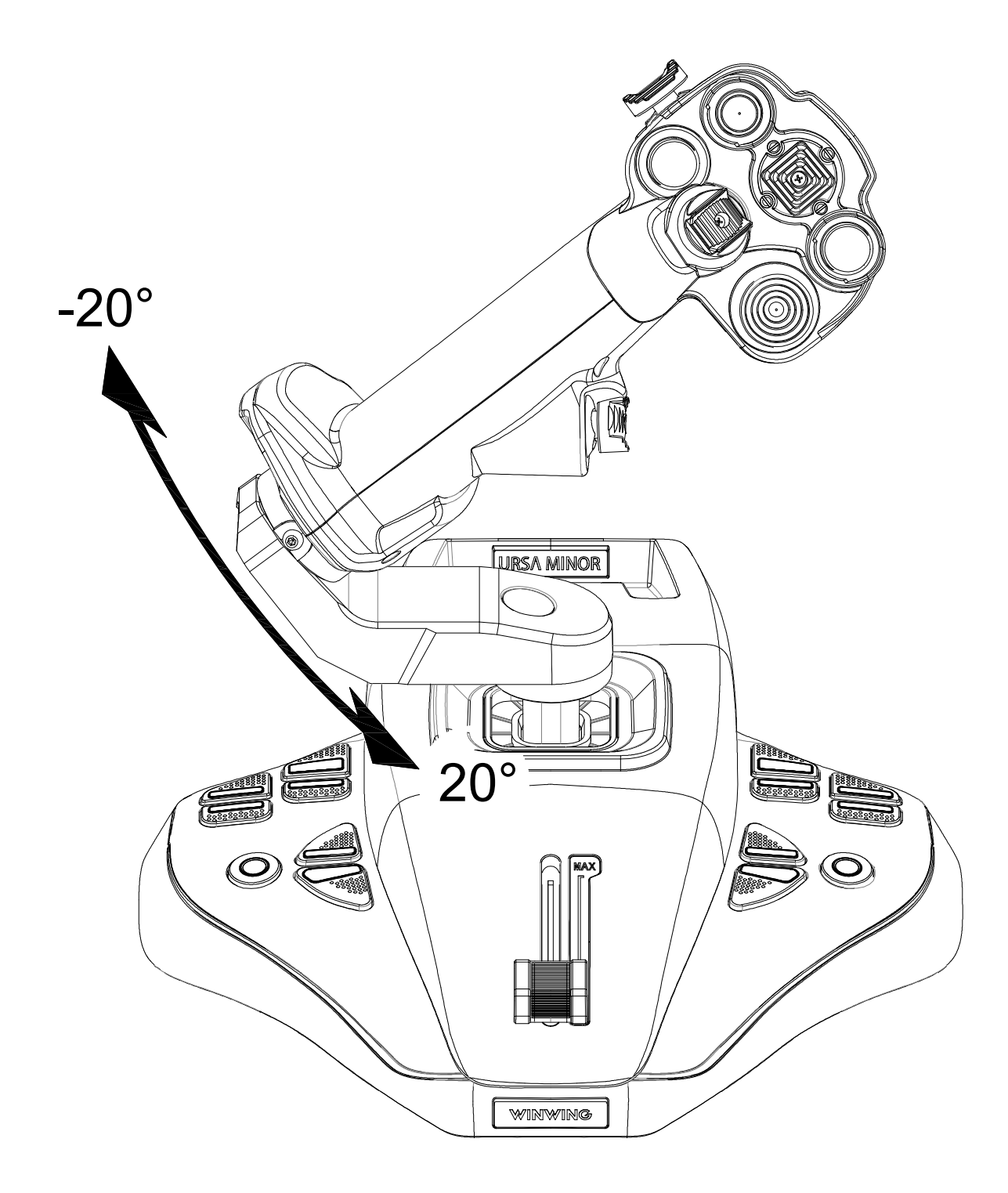

\*Z Axis Rotation Angle:  $\pm 20^{\circ}$  , Rotation Torque:  $^{\circ}4kgf\cdot cm$ .

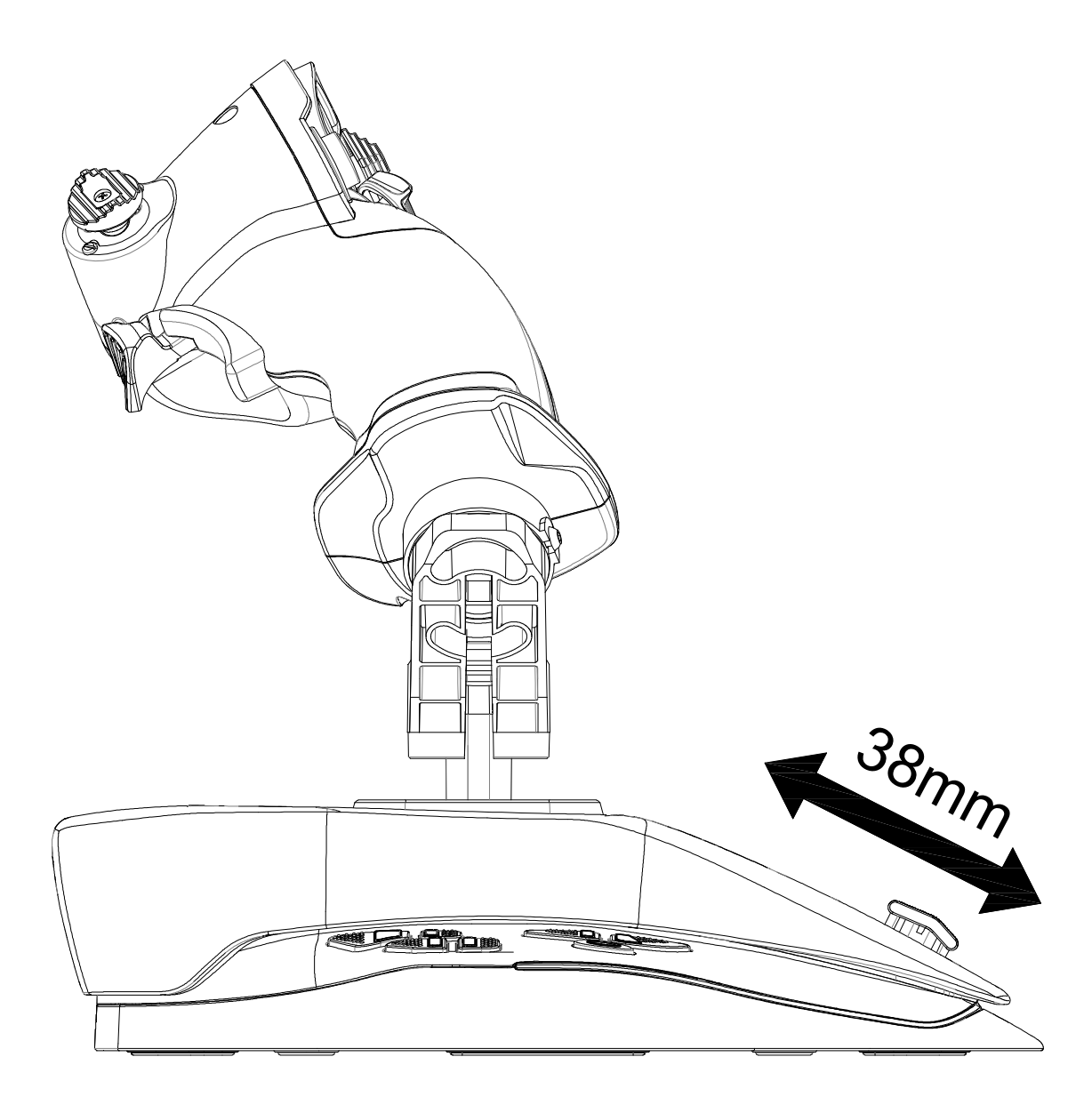

\*Potentiometer Axis Available Physical Travel: 38mm, Operating Force: 35-135gf. Note:

1. The product is made of plastic, and forceful use may cause parts to crack, deform, or break.

2. After testing, the operational force on the X and Y axes should not exceed 50N, and the Z-axis force should not exceed 10 kgf/cm.

 $3. \ \mbox{Do not disassemble or modify the product without authorization}.$ 

## 1.2 Applicable Models

For independent use

## 1.3 Dimensions

L\*W\*H:227mm\*217mm\*228mm;

Wight:1.05Kg=2.311b

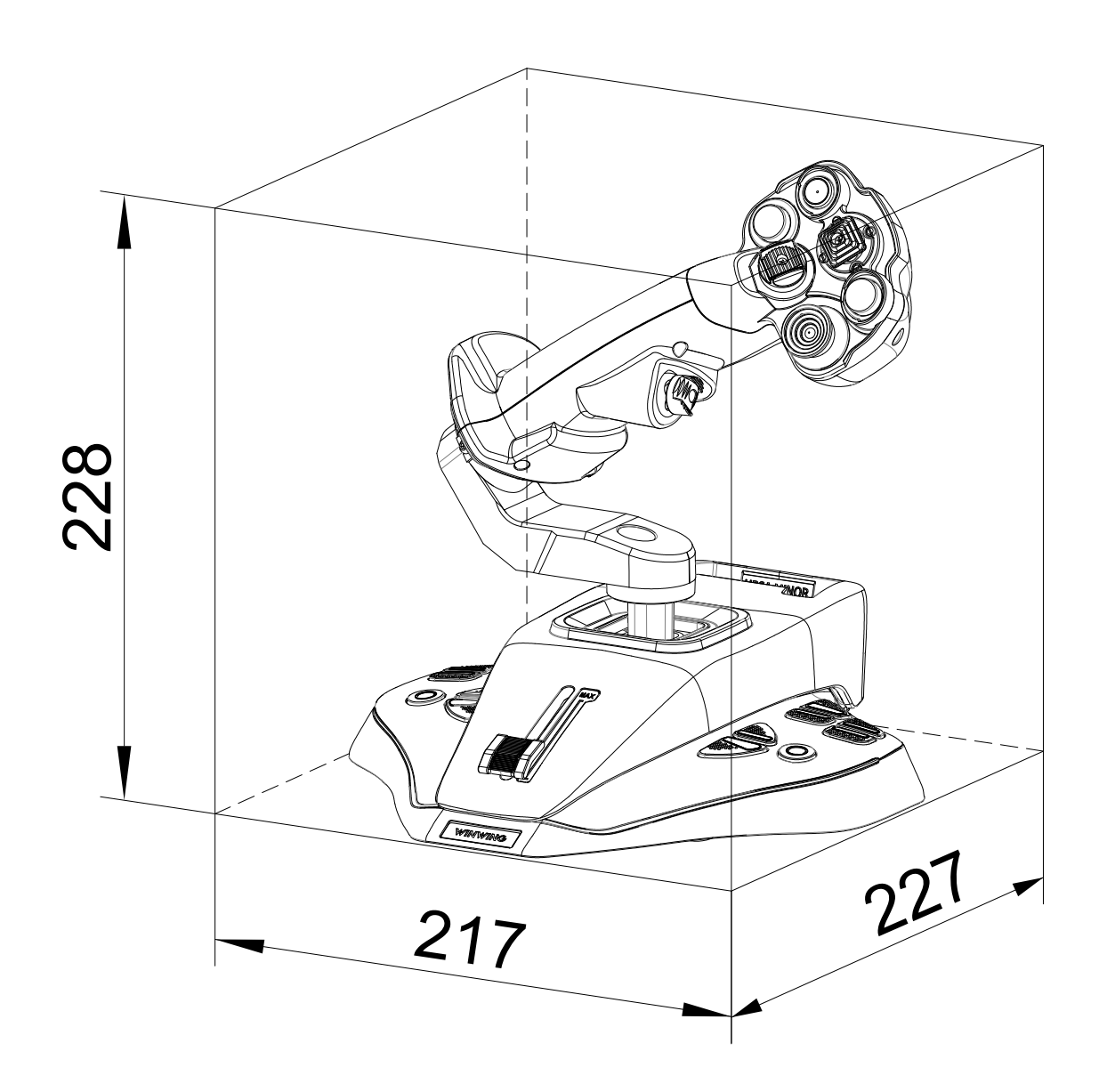

## 1.4 Installation Dimensions

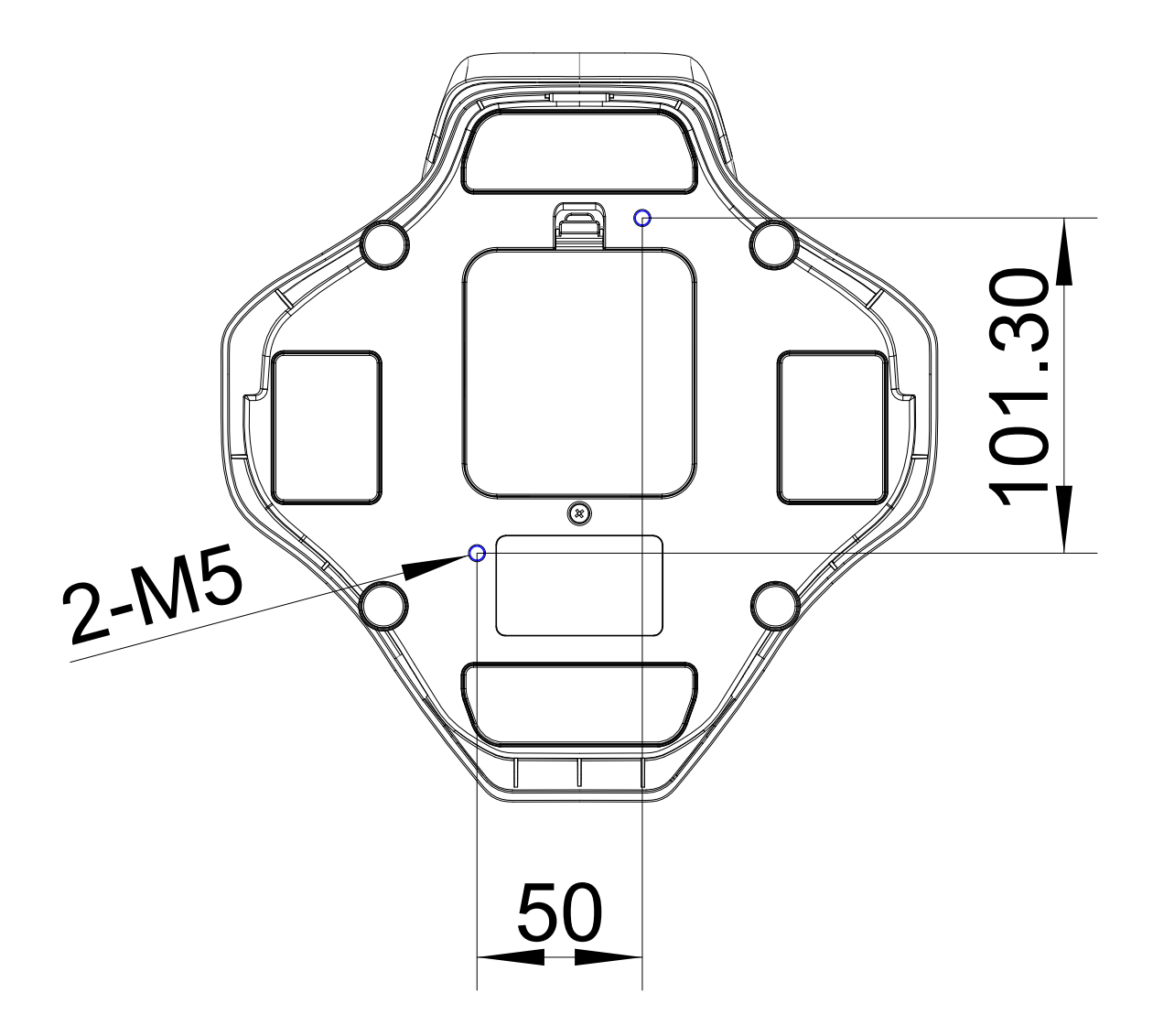

Note: The screw insertion depth must be greater than 6mm and less than 10mm. Screws must be self-prepared and are not included in the accessory kit.

\* Unit: mm

## 2 Functions

#### 2.1 Buttons and Functions

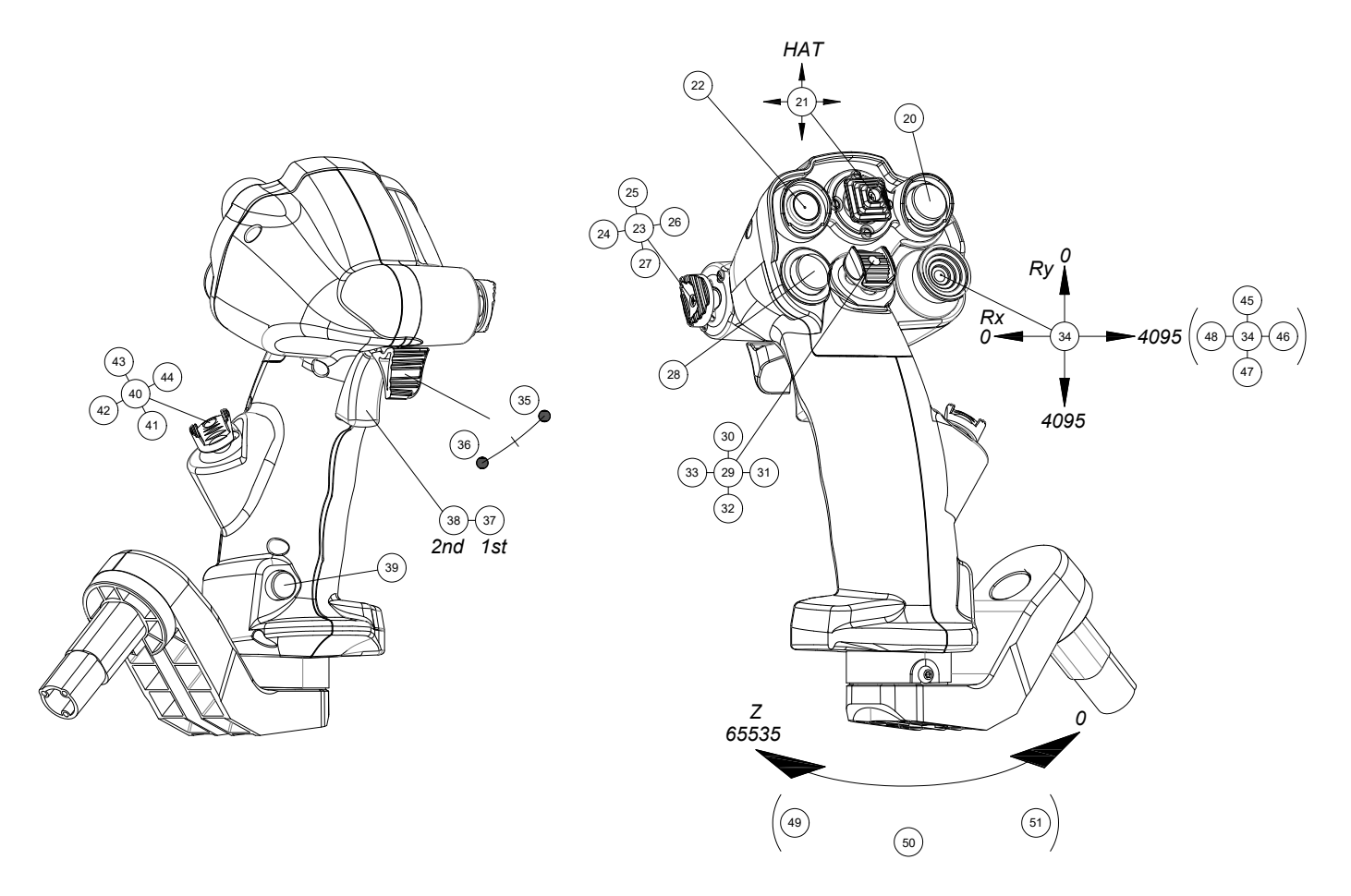

\*The grip is equipped with vibration function, with adjustable vibration intensity levels from 0 to 255;

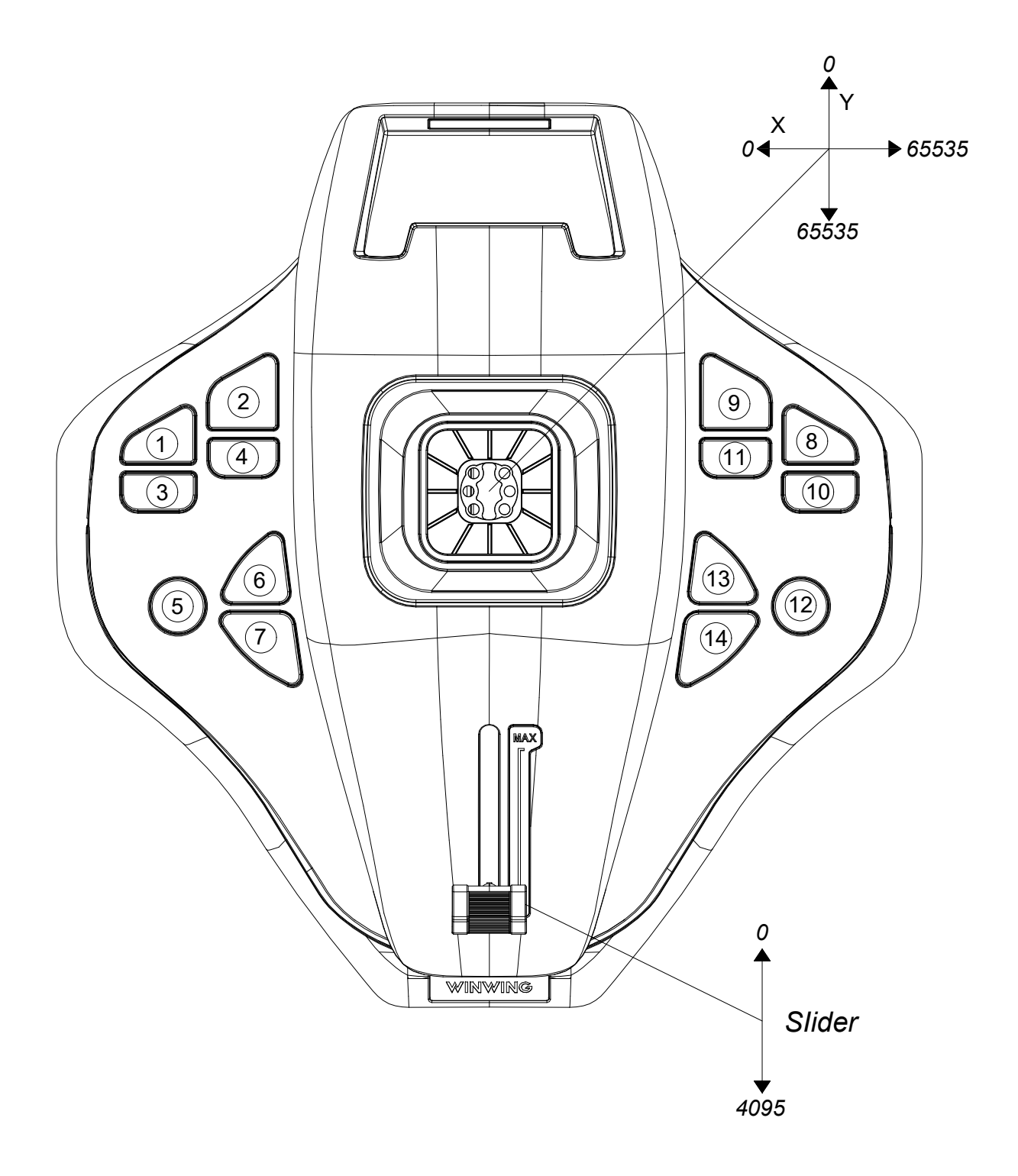

14 Button Switches: Press force of 250gf, Press travel of 0.25mm; Note: Please press the center area of the keycap. Pressing too close to the edge may cause the keycap to get stuck.

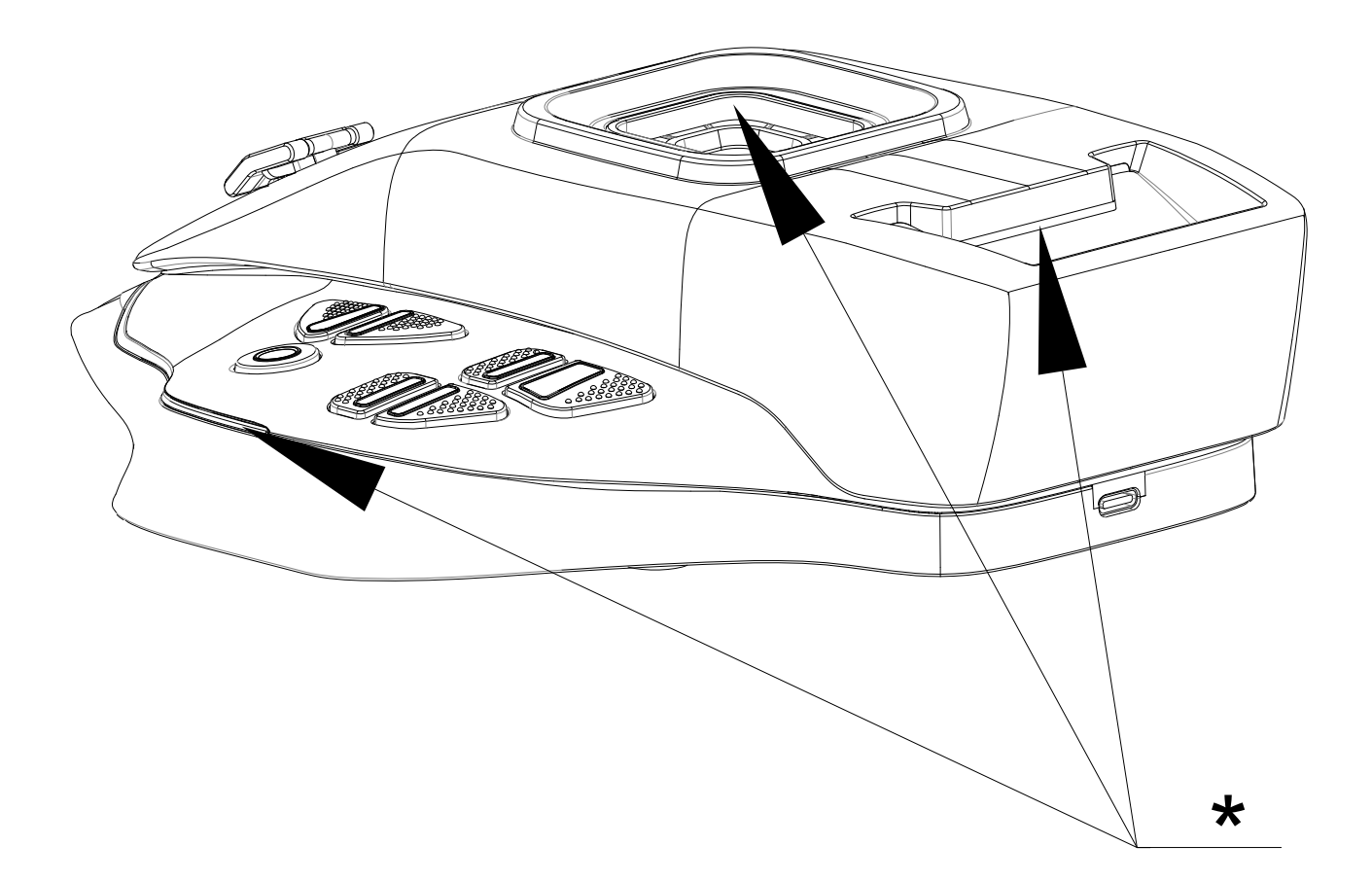

\* Ambient Light: 1 cold white light path

(1)Logic in compatible status: In upgrade mode, it cycles on and off (on for 1 second, off for 1 second). In work mode, it flashes (on for 1 second, off for 1 second) 5 times after power on, then controlled by software, and the status light goes out after the computer enters sleep mode.

(2) It can also be configured as a breathing light mode in SimAppPro, gradually brightening from dark to the brightest, then gradually dimming from the brightest to off, and it will continue to cycle in this way.

## 2.2 Adjustment Methods

Z Axis Locking:

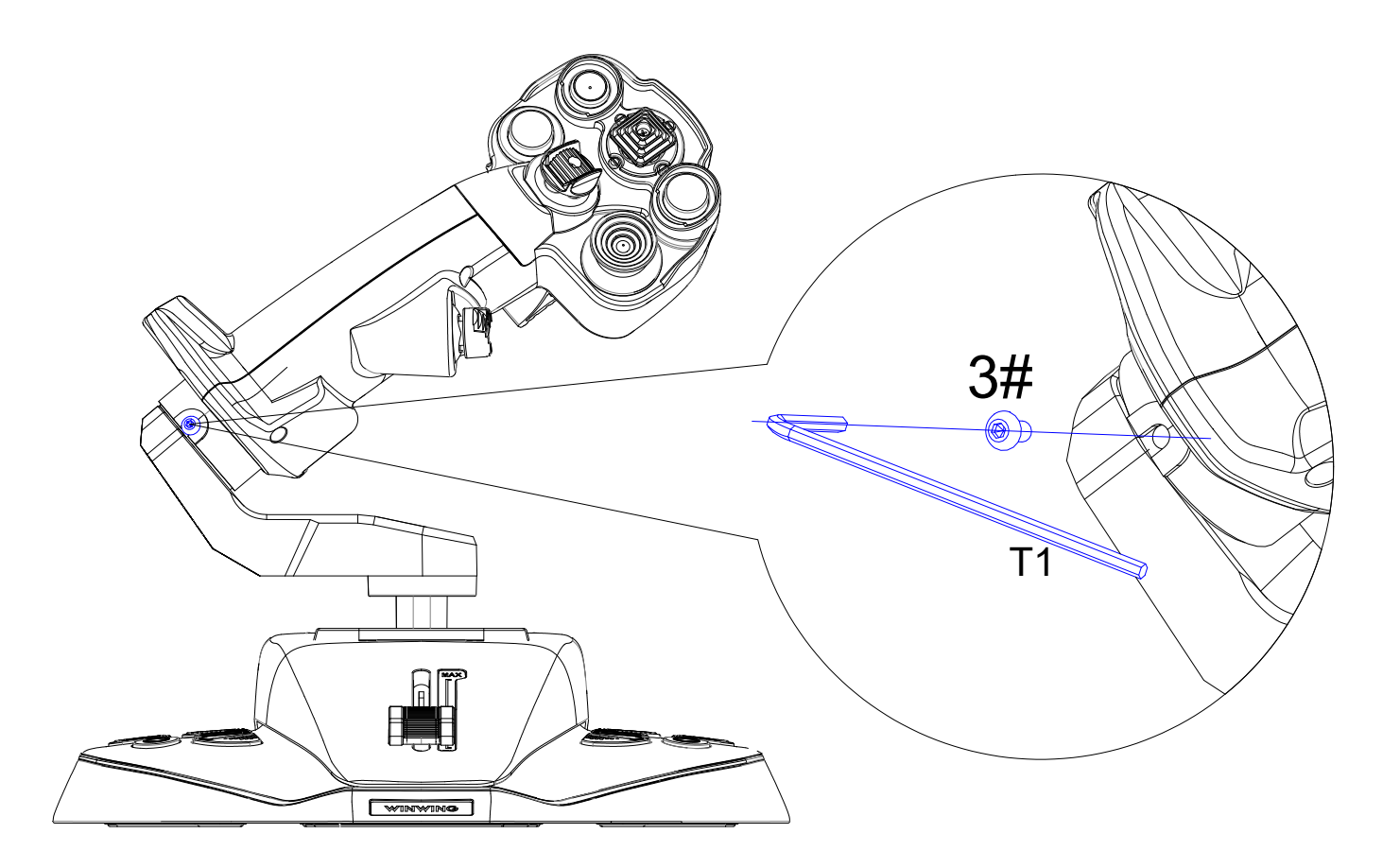

\*Z-axis is adjustable: With a T1 (2.0mm) hex wrench, tighten the screw to lock the Z-axis, and remove the screw to achieve Z-axis rotation of  $\pm 20^{\circ}$ .

X Axis Locking:

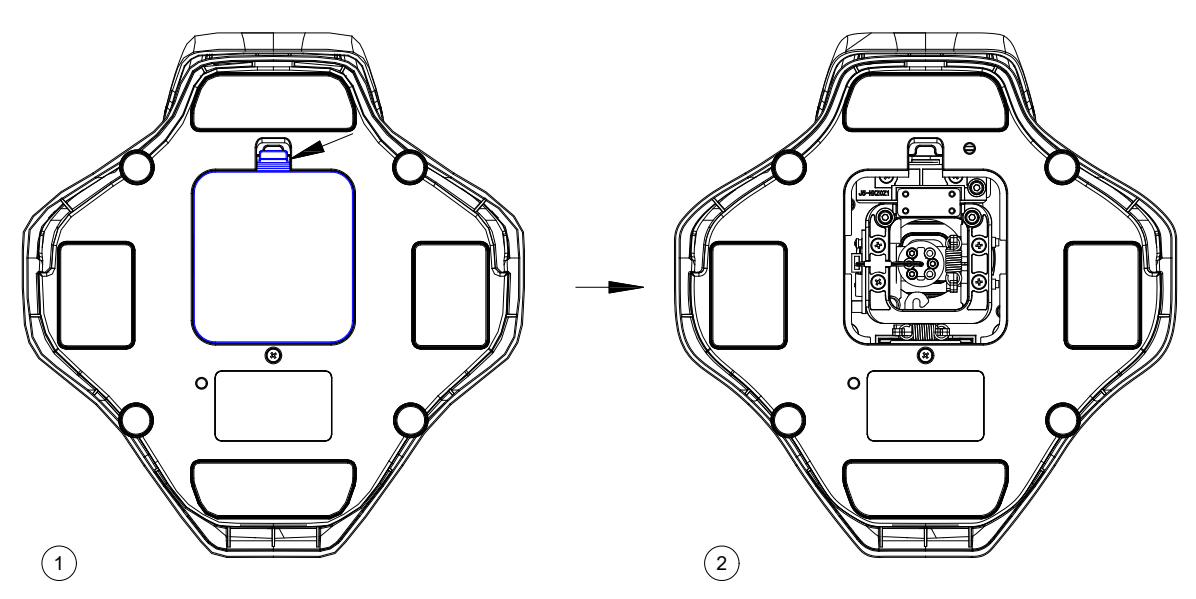

\* Flip the product to the bottom side, unfasten the clips and remove the bottom cover.

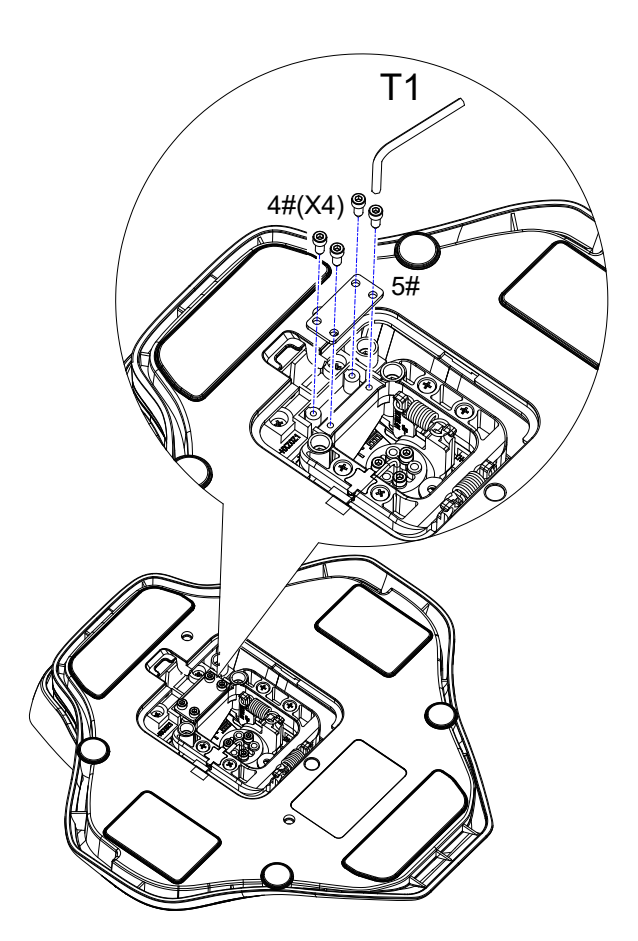

\*As shown in the figure, use a T1 (2.0mm) hex wrench: Secure the 1 lock plate with 4 M2.6\*8 self-tapping screws to lock the X-axis, and remove the lock plate to achieve X-axis moving of  $\pm 15^{\circ}$ .

Note: Lock plates and self-tapping screws are provided in surplus according to actual usage.

X/Y Axis Damping Adjustment:

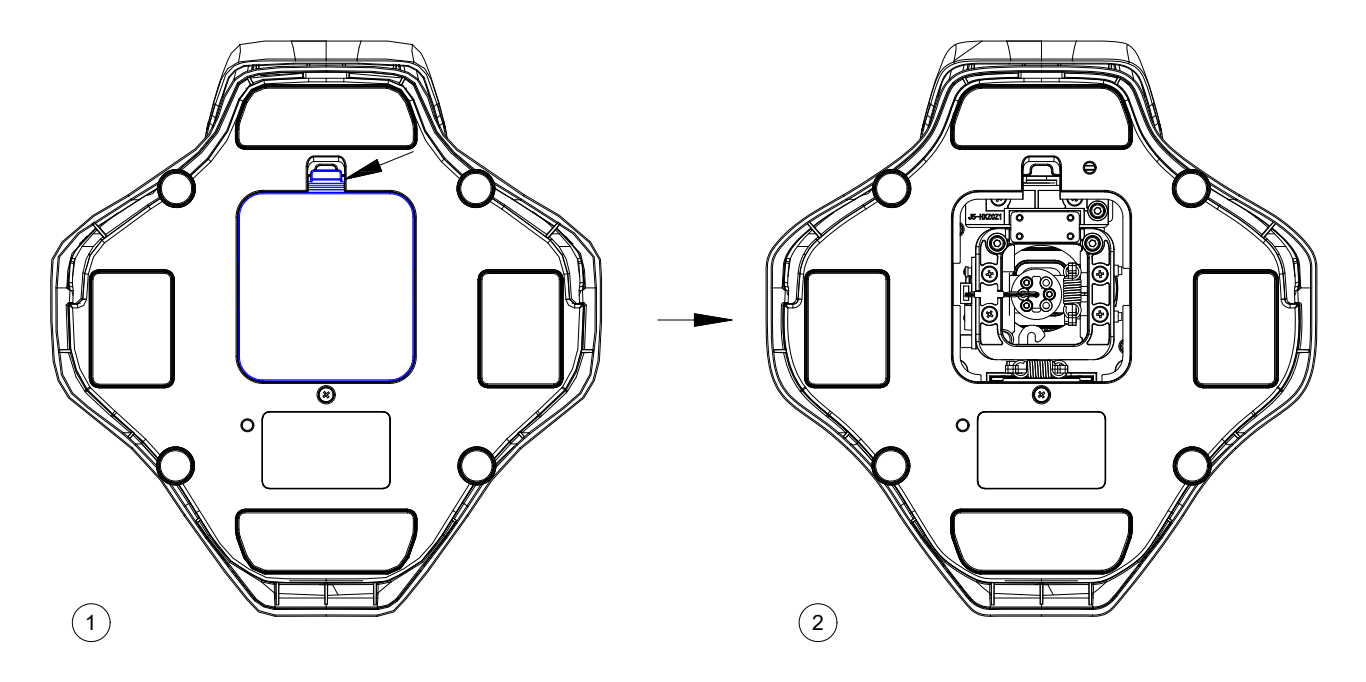

\* Flip the product to the bottom side, unfasten the clips and remove the bottom cover.

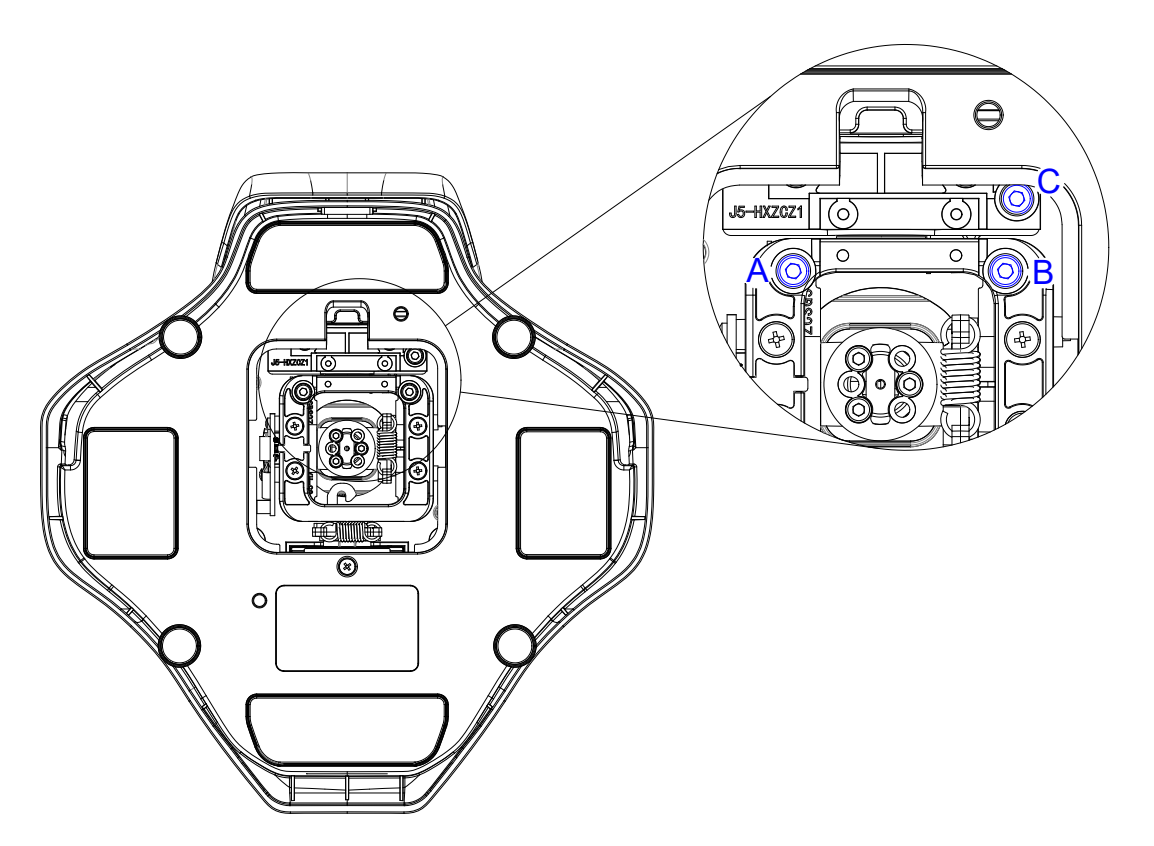

\* As shown, use T2 (2.5mm) hex wrench: Adjust screws A and B simultaneously to adjust Y-axis damping (clockwise to increase, counterclockwise to decrease). Adjust screw C to adjust X-axis damping (clockwise to increase, counterclockwise to decrease).

Note: Do not fully unscrew to prevent screw drop.

3 Components Assembly and Disassembly

/

4 Installation of Connectors

/

- 5 Installation Methods
  - 5.1 Desktop Mounting

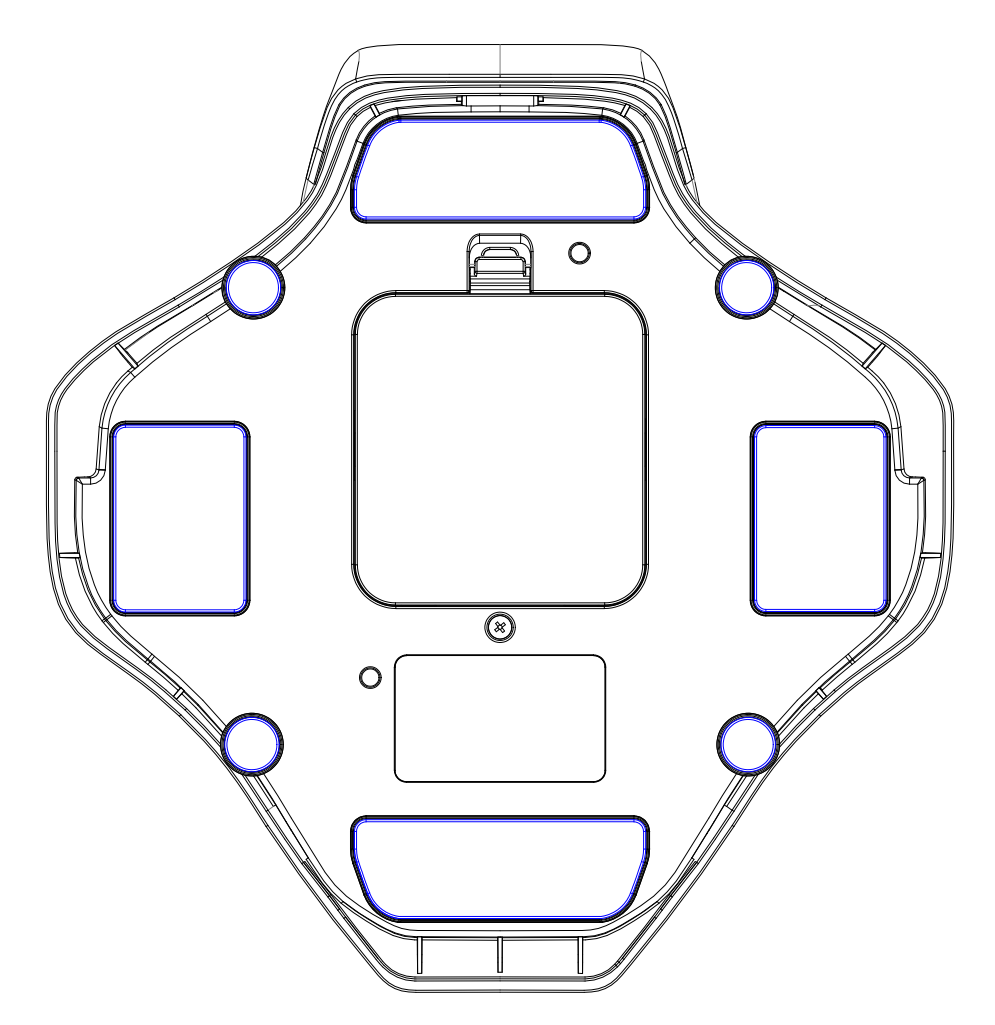

\* As shown, remove the protective film from the bottom silicone pad and place it directly on the desktop.

Note: Ensure the desktop is flat and clean. Glass and marble desktops provide better anti-slip effects.

Note: The shell of this product is made entirely of plastic, structured with 3 layers vertically stacked. After assembly and locking, due to the deformation and stacking of the plastic material, there may be a slight gap (gap MAX: 0.5mm) between the silicone foot pads at the bottom of the product and the placement surface. This does not affect usability.  $\ast$  Use two M5 screws to fix the product to a flat surface with holes from the bottom. .

Installation holes can be seen in section 1.4 Installation Dimensions.

Note: Screw insertion depth should be greater than 6mm but less than 10mm. Screws must be self-prepared and are not included in the accessory kit.

#### 5.3 Cascading

#### 6 Calibration

#### 6.1 X and Y Axes Joystick Calibration

①Open SimAppPro, click the device icon to enter the test page, then click the "Calibration" option.

| Test | Calibration | Firmware Update | Restore default configuration |
|------|-------------|-----------------|-------------------------------|
|      |             | 19              |                               |
|      |             |                 |                               |
|      |             |                 |                               |
|      |             |                 |                               |
|      |             |                 |                               |
|      |             |                 |                               |

②On the calibration page, click the two buttons below to start calibration, then move the joystick through its full range.

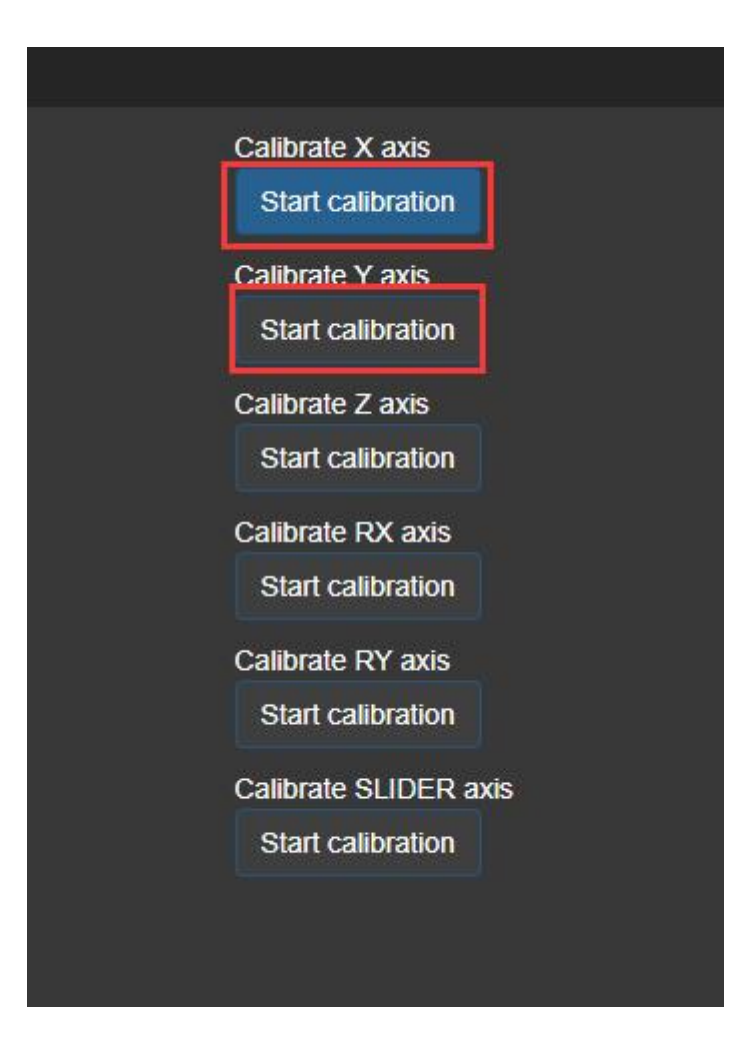

 $\Im$ After moving, let the joystick naturally return to the center, then click the two

buttons below.

| ] | Please move the X axis end to end several times. Then click Complete<br>calibration button to finish.<br>Complete calibration |
|---|----------------------------------------------------------------------------------------------------|
|   | Please move the Y axis end to end several times. Then click Complete calibration button to finish.                            |
| - | Calibrate Z axis Start calibration                                                                                            |
|   | Calibrate RX axis Start calibration                                                                                           |
|   | Calibrate RY axis Start calibration                                                                                           |
|   | Calibrate SLIDER axis Start calibration                                                                                       |

(4) At this point, the joystick calibration is complete. Return to the test page and observe if the data is normal. If there are abnormalities, please re-execute the calibration steps.

#### 6.2Z Axis Calibration

①Open SimAppPro, click the device icon to enter the test page, then click the "Calibration" option.

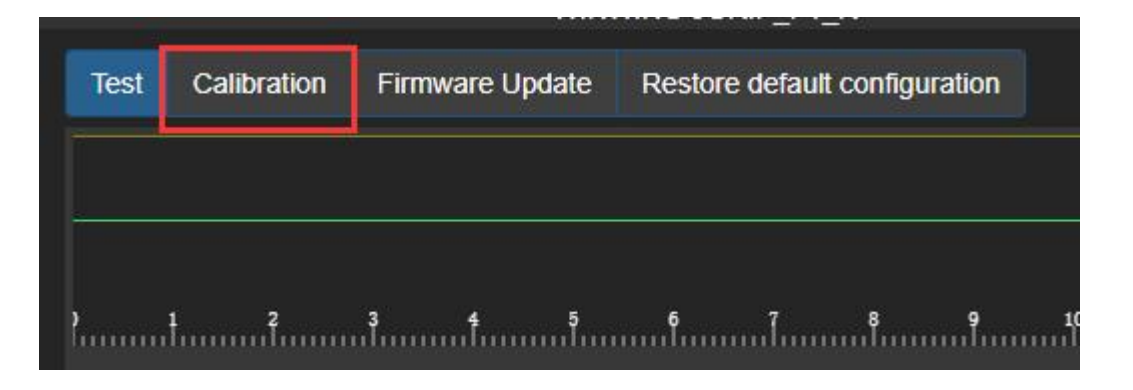

②On the calibration page, click the two buttons below to start calibration, then

rotate the Z-axis through its full range.

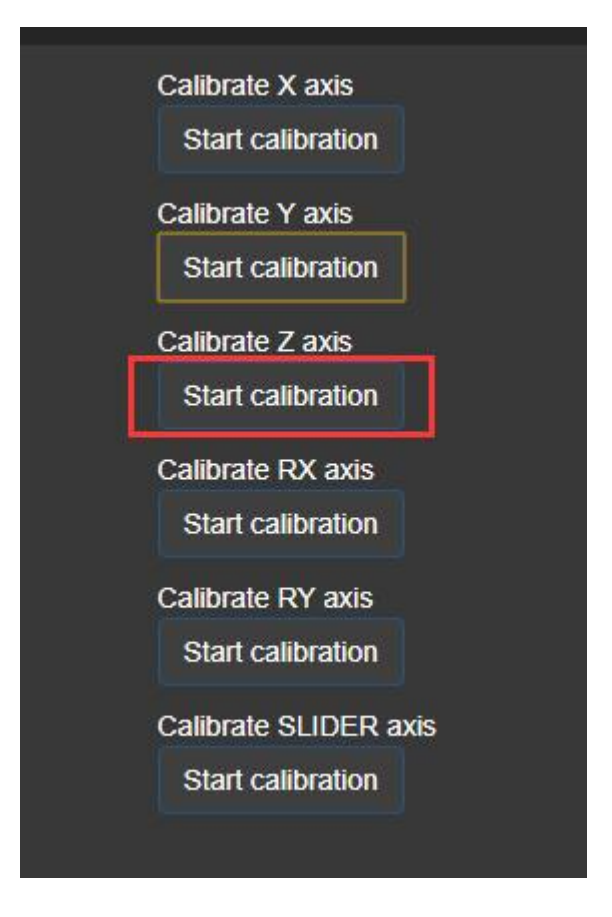

③After moving, let the Z-axis naturally return to the center, then click the two

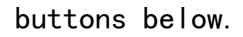

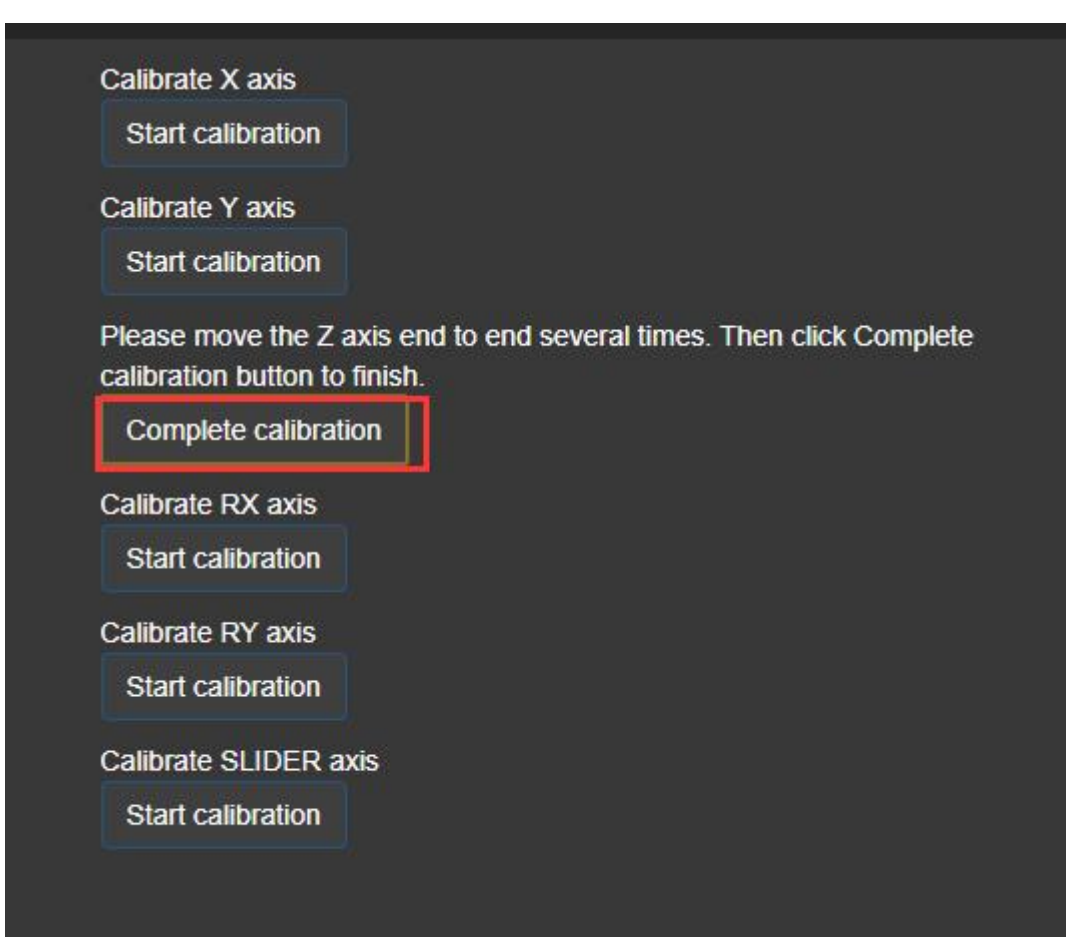

④At this point, the Z-axis calibration is complete. Return to the test page and

observe if the data is normal. If there are abnormalities, please re-execute the calibration

steps.

#### 6.3 Rx and Ry Axes Mini Joystick Calibration

①Open SimAppPro, click the device icon to enter the test page, then click the "Calibration" option.

| Test | Calibration | Firmware Undate   | Destars default configuration |
|------|-------------|-------------------|-------------------------------|
| -    |             | r innuare opulate | Restore default configuration |
|      |             |                   |                               |
|      |             |                   |                               |
|      |             |                   |                               |
|      |             |                   |                               |
|      |             |                   |                               |
| 2    | 2           | 3 4 5             | 6 7 8 9                       |

②On the calibration page, click the two buttons below to start calibration, then move the mini joystick through its full range.

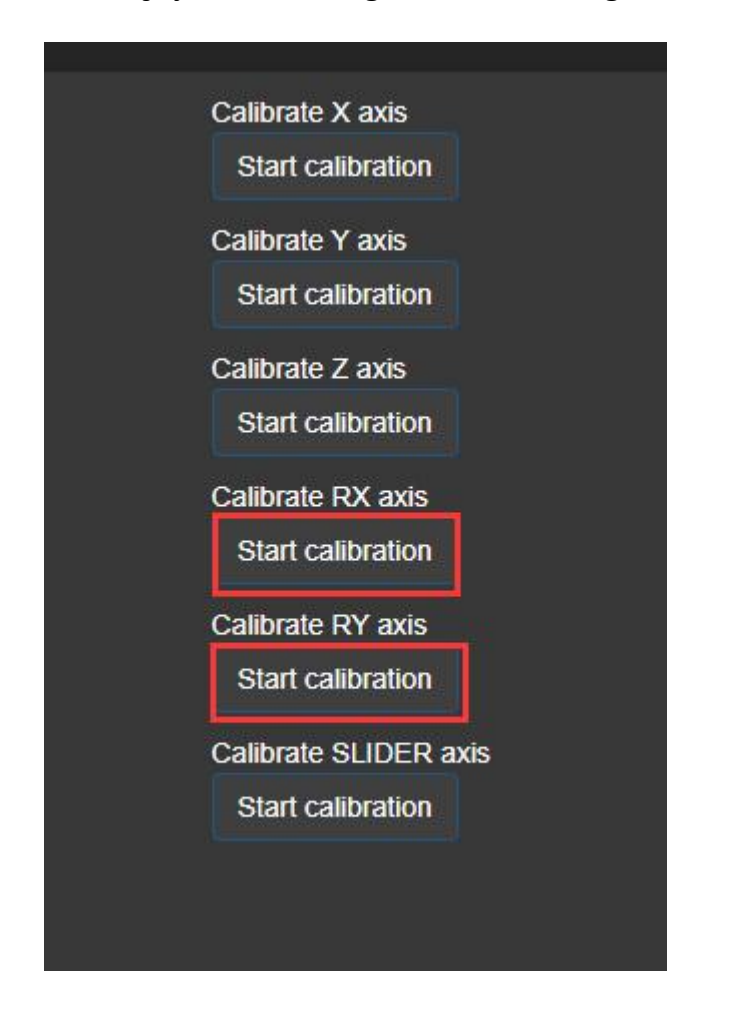

③After moving, let the mini joystick naturally return to the center, then click

the two buttons below.

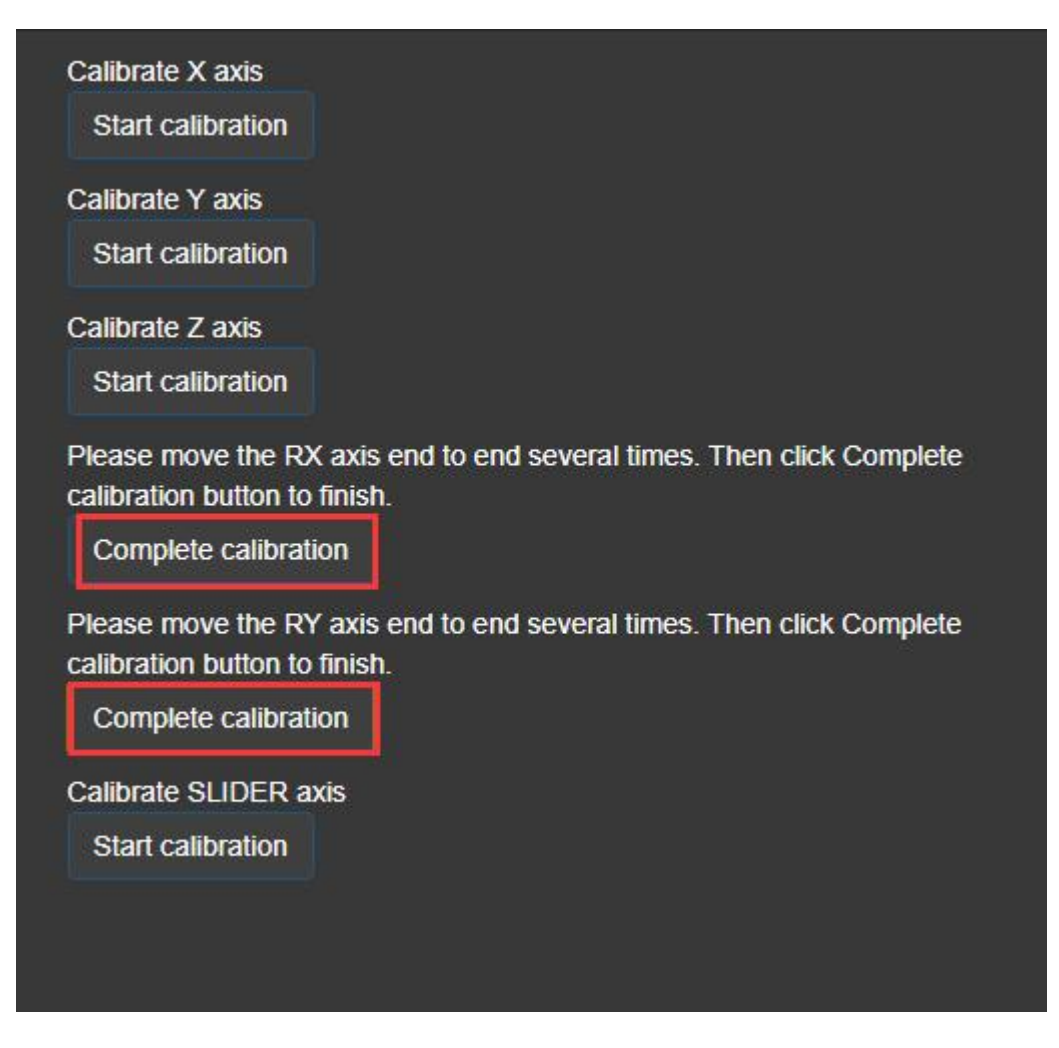

(4) At this point, the mini joystick calibration is complete. Return to the test page and observe if the data is normal. If there are abnormalities, please re-execute the calibration steps.

#### 6.4 Slider Axis Calibration

①Open SimAppPro, click the device icon to enter the test page, then click the "Calibration" option.

OOn the calibration page, click the button below to start calibration, then move

the slider axis through its full range.

| Calibrate X axis                           |  |
|--------------------------------------------|--|
| Start calibration                          |  |
| Start calibration                          |  |
| Calibrate Z axis                           |  |
| Start calibration                          |  |
| Calibrate RX axis                          |  |
| Start calibration                          |  |
| Calibrate RY axis                          |  |
|                                            |  |
| Calibrate SLIDER axis<br>Start calibration |  |
|                                            |  |

3After moving, click the button below.

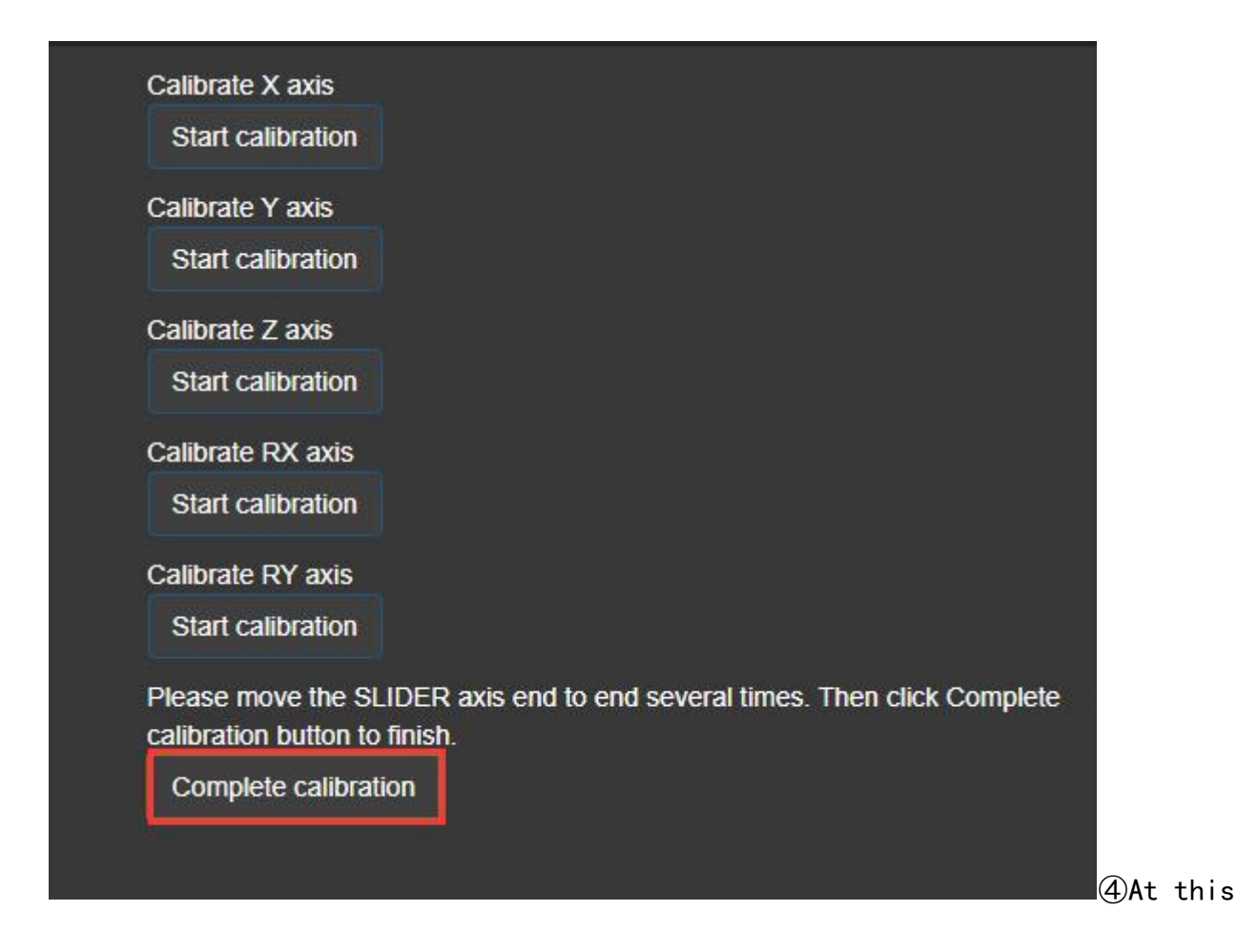

point, the slider axis calibration is complete. Return to the test page and observe if the

data is normal. If there are abnormalities, please re-execute the calibration steps.

\*内容如有更新,恕不另行通知。

Contents are subject to updating without notice.

# 成都翼胜科技有限责任公司

Chengdu Winwing Technology Co., Ltd.

WWW. WINWING. CN

INFO@WINWING. CN

成都市郫都区现代工业港长生桥路 1111 号 19 栋

High-tech International Enterprise Zone No. 19 Building, Changshengqiao Road

1111#, Pidu District, Chengdu, Sichuan, China 610000